## HƯỚNG DẪN MUA HÀNG

Bước 1: Tìm sản phẩm cần mua

Quý Khách hàng có thể tìm kiếm sản phẩm theo một số gợi ý sau:

\* Gợi ý 1: Tìm kiếm sản phẩm theo danh mục

- Click vào danh mục sản phẩm cần tìm kiếm trên thanh menu bar.

\* Gọi ý 2: Tìm nhanh khi đã biết tên sản phẩm: Quý Khách hàng chỉ cần gõ "Tên sản phẩm" vào ô tìm kiếm, hệ thống sẽ gọi ý tên sản phẩm đúng hoặc gần đúng nhất.

**Bước 2:** Click vào sản phẩm muốn mua hàng, trang web sẽ đưa Khách hàng tới trang mô tả chi tiết sản phẩm. Tại đây, Khách hàng có thể xem chi tiết hình ảnh sản phẩm, tên, mã, thương hiệu và giá cả của sản phẩm.

**Bước 3:** Sau khi xem chi tiết sản phẩm, Khách hàng có thể lựa chọn "Mua hàng" để tiến hành đặt hàng sản phẩm. Sau khi lựa chọn, sản phẩm đó sẽ được thêm vào biểu tượng giỏ hàng nằm ở góc trên phía bên phải của trang web 1 CART .Khách hàng tiếp tục lựa chọn các sản phẩm khác trên trang web và thực hiện các bước như trên để thêm hàng vào giỏ. Sau khi hoàn thành, click vào biểu tưởng Giỏ hàng, tiếp đến click vào mục Thanh toán, trang web sẽ hiển thị các thông tin chốt đơn hàng, tại đó khách hàng vui lòng hoàn thiện các thông tin về người đặt hàng, người nhận hàng, địa chỉ nhận hàng, phương thức vận chuyển và phương thức thanh toán. Sau khi điền đầy đủ thông tin, Khách hàng click vào "Đặt hàng" để hoàn thành việc đặt mua sản phẩm.